En este documento veremos las Instrucciones para reservar un libro en Polibuscador:

- 1. Acceso a Polibuscador
  - Entra a la página de Polibuscador.
  - Ve a la pestaña "Identificarse".

|                                | BIBLIOTECA NUEVA<br>UPV BÜSQUEDA                            | REVISTAS BASES DE DATOS                          | BIBLIOGRAFÍA PRÉSTAMO<br>DE INTERBIBLIOTECARIO<br>ASIGNATURAS |               | 👘 🖌 Identificarse Menú 🗸 | Î |
|--------------------------------|-------------------------------------------------------------|--------------------------------------------------|---------------------------------------------------------------|---------------|--------------------------|---|
|                                |                                                             | and                                              | ini in                                                        |               |                          |   |
| Búsqueda por t                 | título, autor, tema, ORC                                    | ID/DOI, etc.                                     |                                                               | P BÚSQUE      | DA AVANZADA              |   |
|                                |                                                             | +,                                               | y +                                                           |               | COLUMN TWO IS NOT        | Į |
| IMPORTANTE EL                  | acceso desde fuera de la UP                                 | / a los recursos-e suscrito                      | os por la biblioteca necesita una cone                        | exión VPN.    |                          | l |
|                                |                                                             | AVISOS                                           |                                                               |               |                          |   |
| Ordenadores     PoliBuscador y | portátiles: Para utilizar el<br>rellenar cada curso el form | servicio de préstamo d<br>Ilario de inscripción. | e portátiles, es necesario realizar l                         | la reserva en |                          | 1 |
| Bienvenidos a F                | Polibuscador                                                |                                                  | ¿Necesitas a                                                  | iyuda?        |                          | l |
| PoliBus                        | cador, mucho más que                                        | un catálogo                                      | Ayuda Polibuso<br>Policonsulta                                | cador         |                          |   |
|                                |                                                             |                                                  | Bibliotecas UP<br>Bibliotecas UP                              | uentes<br>V   |                          |   |
| C.                             | poli Buscado                                                | r] en dos minutos                                | Últimas adq                                                   | uisiciones    | 6                        |   |
| Polibuscador es el p           | ortal de acceso a todos los r                               | ecursos impresos y elect                         | rónicos de Último mes                                         |               |                          |   |

- 2. Identificación:
  - Serás redirigido a la página de identificación de la UPV.
  - Identifícate como alumno, personal o persona externa.

| Una vez identificado, será redirigido a la ap                                                                                                    | licación.                                                                                                    |                                                                                                    |
|----------------------------------------------------------------------------------------------------|----------------------------------------------------------------------------------------------------|----------------------------------------------------------------------------------------------------|
| Alumnado                                                                                                    | Personal                                                                                                    | Personas externas                                                                                                    |
| DNI                                                                                                    | DNI*                                                                                                    | ID*                                                                                                    |
| PIN / Clave*                                                                                                    | Clave UPVnet*                                                                                                    | Clave*                                                                                                    |
| - ¿Has olvidado tu PIN o clave?                                                                                                    | <ul> <li>¿Has olvidado tu clave?</li> </ul>                                                                                                    | · ¿Has olvidado tu clave?                                                                                                    |
|                                                                                                    |                                                                                                    |                                                                                                    |
| Si procedes de otro país, debes incluir tu     súmero de passagrite o NIE en lucro del                                                                                                    | En la casilla de clave de UPVnet, debes                                                                                                    | Si tienes la nacionalidad española, introduce     DNI Si presedes de etre país lativas lu                                                                        |
| DNI.                                                                                                    | Tu identidad, así como los privilegios que                                                                                                    | número de pasaporte o NIE.                                                                                                    |
| <ul> <li>En la casilla de PIN / Clave, añade el núm<br/>PIN de tu automatrícula en el caso que se<br/>alumno nuevo o en proceso de recistro, en</li> </ul>                                                 | ero lleva asociados, será recordada durante toda<br>as la sesión de trabajo. No olvides, pues, cerrar<br>a tu sesión antes de abandonar el ordenador. | <ul> <li>En la casilla de clave, escribe tu contraseña<br/>de extraNET.</li> </ul>                                                                               |
| otro caso utiliza la contaseña del dominio<br>ALUMINO.                                                                                                    |                                                                                                    | <ul> <li>Tu Identidad, así como los privilegios que<br/>lleva asociados, será recordada durante toda<br/>la secie de trabalo. No oblidos pues corror.</li> </ul> |
| <ul> <li>Tu identidad, así como los privilegios que<br/>lleva asociados, será recordada durante to<br/>la sesión de trabajo. No olvides, pues, cen<br/>tu sesión antes de abandonar el ordenado</li> </ul> | rda<br>αr<br>¢,                                                                                                    | ta sesión de calador, no vinices, poes, certar<br>tu sesión antes de abandonar el ordenador.                                                                     |

- 3. Búsqueda del libro:
  - Realiza la búsqueda del libro en el que estás interesado, utilizando el código ISBN.

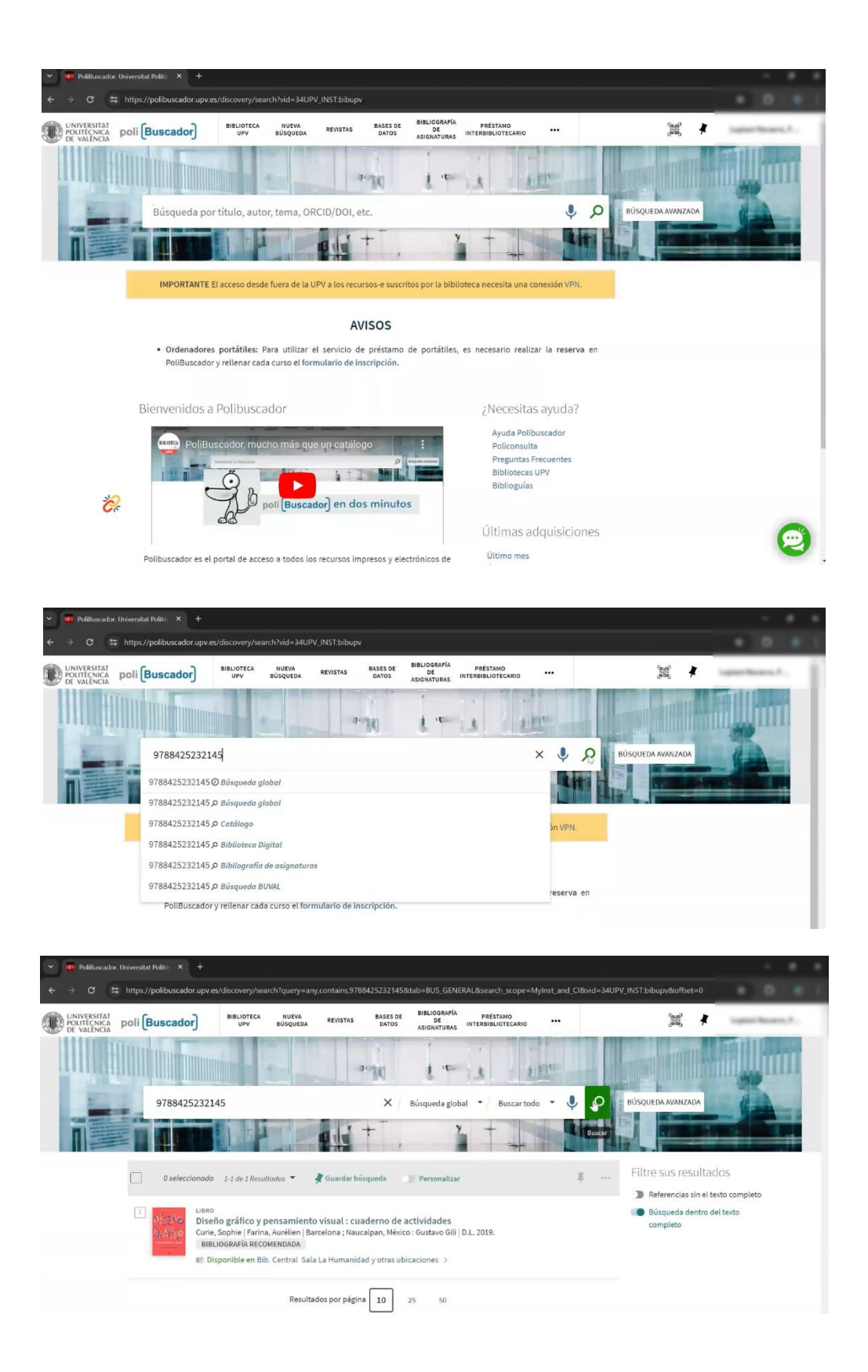

• Accede a la información completa del libro para ver su disponibilidad y ubicación.

| POLITECNICA poli (Buscador)                                                                                                    | BIBLIOTECA NUEVA RI<br>UPV BÚSQUEDA RI                                                     | IVISTAS BASES DE BIB<br>DATOS ASI                        | LIOGRAFÍA PRÉSTAMO<br>DE INTERBIBLIOTECARIO<br>SNATURAS | • •••      | ingi 🖡                                              | Lagrant Reserve, F.,    |
|----------------------------------------------------------------------------------------------------|--------------------------------------------------------------------------------------------|----------------------------------------------------------|---------------------------------------------------------|------------|-----------------------------------------------------|-------------------------|
|                                                                                                    |                                                                                            | and a                                                    |                                                         | 1 Ma       |                                                     | <b>T</b> II uu          |
| 978842523214                                                                                                    | 5                                                                                          | X Búsq                                                   | ueda global 👻 🖉 Buscar                                  | todo 🝷 🌻 🔎 | BÚSQUEDA AVANZADA                                   |                         |
|                                                                                                    |                                                                                            | 1 + <sup>-</sup> ,                                       | y +                                                     |            |                                                     |                         |
| 0 seleccionado                                                                                                    | 1-1 de 1 Resultados 👻 🔺 Gu                                                                 | rardar búsqueda 🏾 🌒 Pe                                   | rsonalizar                                              | I          | Filtre sus resultad                                 | los                     |
| ت المعرفي المعرفي<br>معرفي المعرفي المعرفي ا<br>معرفي المعرفي المعرفي المعرفي المعرفي المعرفي المعرفي المعرفي المعرفي المعرفي المعرفي المعرفي المعرفي المعرفي المعرفي المعرفي المعرفي المعرفي المعرفي المعرفي المعرفي المعرفيي المعرفي المعرفي المعرفي المعرفي المعرفي المعرفي المعرفي الم | o gráfico y pensamiento visi<br>Sophie   Farina, Aurélien   Barcelo<br>OGRAFÍA RECOMENDADA | ual : cuaderno de activi<br>na ; Naucalpan, México : Gus | dades<br>tavē. šili   D.L. 2019.                        | 99 🗹 🦸 …   | <ul> <li>Búsqueda dentro de<br/>completo</li> </ul> | xto completo<br>I texto |
| MP. Disp                                                                                                    | sonible en Bib. Central-Sala La H<br>Resultados p                                          | or página 10 25                                          | 50                                                      |            |                                                     |                         |

|   | Niseko<br>Grafico                   | LIBRO<br>Diseño gráfico<br>Curie, Sophie   Fa<br>BIBLIOGRAFÍA R<br>Disponible er | o y pensamien<br>arina, Aurélien   E<br>RECOMENDADA<br>n Bib. Central Sa | to visual : cuae<br>Jarcelona ; Nauca<br>Ila La Humanidae | derno de activi<br>Ipan, México : Gus<br>d y otras ubicacio | dades<br>ttavo Gili   D.L. 2<br>nes > | 019.               |          | * |  |   |
|---|-------------------------------------|----------------------------------------------------------------------------------|--------------------------------------------------------------------------|-----------------------------------------------------------|-------------------------------------------------------------|---------------------------------------|--------------------|----------|---|--|---|
|   | ARRIBA<br>ENVIAR A<br>ACCESO AL DOC | Enviar a 🚽                                                                       | 77                                                                       |                                                           | Ŷ                                                           | ē                                     | B                  | M        |   |  |   |
|   | DETALLES<br>ENLACES<br>ETIQUETAS    | EXPORTAR<br>BIBTEX                                                               | EXCEL                                                                    | CORREO<br>ELECTRÓNICO<br>(BLG)<br>(DEB)<br>QR             | ENLACE<br>PERMANENTE                                        | IMPRIMIR                              | EXPORTACIÓN<br>RIS | MENDELEY |   |  |   |
| ^ | EAPLORAR                            | Acceso al doo<br>SOLICITUD: Re                                                   | cumento<br>servar / Sugere                                               | ncia de compra                                            |                                                             |                                       |                    |          |   |  |   |
|   |                                     | UBICACIONES<br>Bib. Cent<br>En fondos                                            | tral<br>- , Sala La Humani                                               | dad                                                       |                                                             |                                       |                    | ۲<br>،   |   |  |   |
| é | e<br>T                              | Bib. ADE<br>En fondos<br>Bib. Inge                                               | y Topografía<br>, Sala<br>miería del Diser                               | io                                                        |                                                             |                                       |                    | >        |   |  |   |
|   |                                     | ch londos                                                                        | , sala                                                                   |                                                           |                                                             |                                       |                    |          |   |  | 6 |

## 4.

- 5. Solicitud de reserva:
  - Haz clic en el botón "Reservar".

| ARRIBA        | COMPARTIR              | <b>99</b><br>CITA          | CORREO<br>ELECTRÓNICO | ENLACE<br>PERMAMENTE | EXPORTACIÓN<br>RIS | MENDELEY |  |
|---------------|------------------------|----------------------------|-----------------------|----------------------|--------------------|----------|--|
| ACCESO AL DOC | EXPORTAR<br>BIBTEX     | EXPORTAR A<br>EXCEL        | Calify OR             |                      |                    |          |  |
| DETALLES      | âcceso al do           | cumento                    |                       |                      |                    |          |  |
| ETIQUETAS     | SOLICITUD: Re          | servar / Sugere            | ncia de compra        |                      |                    |          |  |
|               | UBICACIONES            |                            |                       |                      |                    | V        |  |
|               | En fondos              | trai<br>, Sala La Humani   | idad                  |                      |                    | >        |  |
|               | Bib. ADE<br>En fondos  | y Topografía<br>, Sala     |                       |                      |                    | >        |  |
|               | Bib. Inge<br>En fondos | niería del Diser<br>, Sala | io                    |                      |                    | >        |  |
|               |                        |                            |                       |                      |                    |          |  |

|                       | U             | BIBTEX                       | EXCEL                 | 5                                                                             |   |
|-----------------------|---------------|------------------------------|-----------------------|-------------------------------------------------------------------------------|---|
|                       | ARRIBA        |                              |                       |                                                                               |   |
|                       | ENVIAD A      | Acceso al docur              | mento                 |                                                                               |   |
|                       | ACCERCIAL DOC | SOLICITUD: Reser             | var Sugere            | encia de compra                                                               |   |
|                       | ACCESU AL DOC | Socierrob. Meser             | van Sugere            | include compta                                                                |   |
|                       | DETALLES      | < VOLVER A LAS U             | BICACIONES            |                                                                               |   |
|                       | ENLACES       | Solicitar                    |                       |                                                                               |   |
|                       | ETIQUETAS     | Solicital                    |                       |                                                                               |   |
|                       | EXPLORAR      |                              |                       | * Localización para recoger                                                   |   |
|                       |               |                              |                       |                                                                               |   |
|                       |               |                              |                       | CALCULAR COLA EL lugar en la cola es                                          |   |
| ~ /                   |               |                              |                       | C LIMPIAR FORMULARIO                                                          |   |
| X                     |               |                              |                       |                                                                               |   |
|                       |               |                              |                       | - LINUK JULITUD                                                               |   |
|                       |               |                              |                       |                                                                               |   |
|                       |               | Detelles                     |                       |                                                                               |   |
|                       |               | Detalles                     |                       |                                                                               |   |
|                       |               | Autoría                      | Diseno g<br>Curie, So | rafico y pensamiento visual : cuaderno de actividades<br>ophie ->             |   |
|                       |               | Autoría adicional            | Farina, A             | urélien >                                                                     |   |
|                       |               | Responsables<br>Editorial    | Sophie C<br>Barcelon  | urie y Aurelien Farina.<br>Ia ; Naucalpan, México : Gustavo Gili              |   |
| A                     |               | Fecha                        | D.L. 2019             | ).                                                                            |   |
| C.                    |               | Descripción física           | 32 p. : pr            | ao#22222145<br>incipalmente il. ; 24 cm + 7 h. de adhesivos y recortables     |   |
|                       |               | Idioma<br>Materias           | Español<br>Diseño d   | ráfico - Elercicios prácticos >                                               |   |
|                       |               | Género/Forma                 | Ejercicio             | s prácticos. >                                                                |   |
|                       |               | Asimatura/Titulari           | ón Diseño a           | ráfico nara communitu mananare 34838/M.Máetar univareitario an corial madia u | - |
|                       |               | BIBILX                       | LACEL                 |                                                                               | - |
| 100000000             |               |                              |                       |                                                                               |   |
|                       | ARRIBA        | Access al docur              | monto                 |                                                                               |   |
|                       | ENVIAR A      | Acceso al docul              | nento                 |                                                                               |   |
|                       | ACCESO AL DOC | SOLICITUD: Reserv            | var / Sugere          | ncia de compra                                                                |   |
|                       | DETALLES      | < VOLVER A LAS U             | BICACIONES            |                                                                               |   |
| and the second second | ENLACES       | Collection .                 |                       | Buscar o seleccionar ubicación                                                |   |
|                       | ETIQUETAS     | Solicitar                    |                       | b.                                                                            |   |
| and the second second | EXPLORAR      |                              |                       | Bib. ADE v Topografia                                                         |   |
|                       |               |                              |                       | ,                                                                             |   |
|                       |               |                              |                       | Bib. Agroingeniería                                                           |   |
|                       |               |                              |                       | Bib. Bellas Artes                                                             |   |
| $\times$              |               |                              |                       | · ·                                                                           |   |
|                       |               |                              |                       | ENVIAR SOLICITUD                                                              |   |
|                       |               |                              |                       |                                                                               |   |
|                       |               |                              |                       |                                                                               |   |
|                       |               | Detalles                     |                       |                                                                               |   |
|                       |               | Título                       | Diseño g              | ráfico y pensamiento visual : cuaderno de actividades                         |   |
|                       |               | Autoría<br>Autoría adicional | Curie, So             | phie >                                                                        |   |
|                       |               | Responsables                 | Sophie C              | urie y Aurélien Farina.                                                       |   |
|                       |               | Editorial                    | Barcelon              | a ; Naucalpan, México : Gustavo Gili                                          |   |
| 10                    |               | Identificador                | ISBN : 97             | 88425232145                                                                   |   |
|                       |               | Descripción física           | 32 p. : pri           | ncipalmente il. ; 24 cm + 7 h. de adhesivos y recortables                     |   |

## • Escoge la localización de recogida.

• Envía la solicitud.

| The local states of     |               | SHELK EXCEL                                   |  |
|-------------------------|---------------|-----------------------------------------------|--|
| The International State | ARRIBA        |                                               |  |
|                         | ENVIAR A      | Acceso al documento                           |  |
|                         | ACCESO AL DOC | SOLICITUD: Reservar / Sugerencia de compra    |  |
| 1.00                    | DETALLES      | VOLVER A LAS UBICACIONES                      |  |
| 127                     | ENLACES       | Solicitar                                     |  |
| A REAL PROPERTY.        | EXPLORAR      | Localización para recoger<br>★ Bib. Central ▼ |  |
|                         |               | CALCULAR COLA El lugar en la cola es 0        |  |
|                         |               | C LIMPIAR FORMULARIO                          |  |
| X                       |               |                                               |  |
|                         |               |                                               |  |

| ENVIAR A      | Acceso al docume      | ento                                                                                                    |  |
|---------------|-----------------------|----------------------------------------------------------------------------------------------------|--|
| ACCESO AL DOC | SOLICITUD: Reservar   | Sugerencia de compra                                                                                                    |  |
| DETALLES      |                       |                                                                                                    |  |
|               | < VOLVER              |                                                                                                    |  |
| ENLACES       |                       |                                                                                                    |  |
| ETIQUETAS     |                       |                                                                                                    |  |
| EXPLORAR      |                       | Su solicitud se realizó con exito                                                                                        |  |
| ENI CORM      |                       |                                                                                                    |  |
|               |                       |                                                                                                    |  |
|               |                       |                                                                                                    |  |
|               | Detalles              |                                                                                                    |  |
|               | Título                | Diseño gráfico y pensamiento visual : cuaderno de actividades                                                            |  |
|               | Autoría               | Curie, Sophie >                                                                                                    |  |
|               | Autoría adicional     | Farina, Aurélien >                                                                                                    |  |
|               | Responsables          | Sophie Curie y Aurélien Farina.                                                                                          |  |
|               | Editorial             | Barcelona ; Naucalpan, México : Gustavo Gili                                                                             |  |
|               | Fecha                 | D.L. 2019.                                                                                                    |  |
|               | Identificador         | ISBN : 9788425232145                                                                                                    |  |
|               | Descripción física    | 32 p. : principalmente il. ; 24 cm + 7 h. de adhesivos y recortables                                                     |  |
|               | Idioma<br>Materias    | Espanol<br>Disaño gráfico - Fiarcicios prácticos                                                                         |  |
|               | Género/Forma          | Electricios prácticos                                                                                                    |  |
|               | Asignatura/Titulación | Diseño gráfico para community managers 34838/M-Máster universitario en social media y<br>comunicación corporativa 2284 > |  |
|               | Tipo de documento     | Monografías                                                                                                    |  |
|               |                       | Catálogo de la biblioteca                                                                                                |  |
| <b>1</b>      | Fuente                |                                                                                                    |  |
| <u>e</u>      | Fuente                |                                                                                                    |  |

- 6. Verificación de la solicitud:
  - Consulta el estado de la solicitud en la sección "Mis solicitudes".

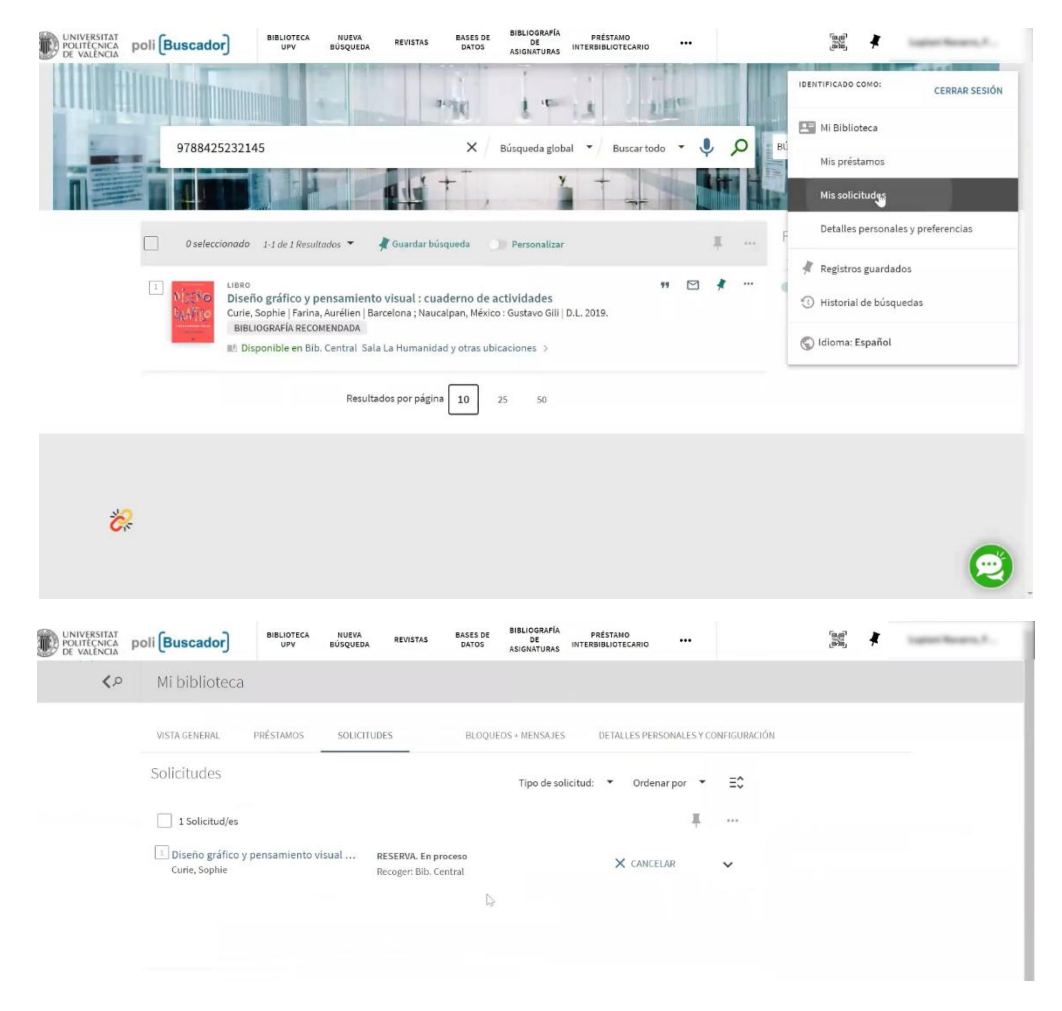